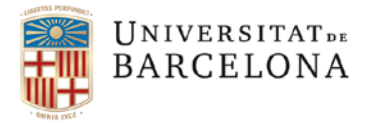

usef@ub,edu www.ub.edu/usef

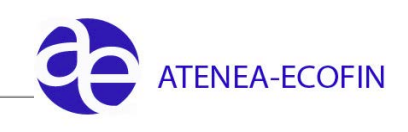

## **CREAR SUBUNITATS D'UN CEGE**

Per a poder crear una **subunitat**, es necessari que el centre gestor principal (amb subunitat "000") estigui ja prèviament creat a SAP.

La creació de subunitats del centre gestor "X" la podrà realitzar qualsevol gestor administratiu que estigui assignat a aquest centre gestor.

Si un centre gestor decideix que vol realitzar un repartiment del seu pressupost entre diverses subunitats, caldrà fer els següents passos :

- 1. Crear les subunitats. Cada nova subunitat serà considerada com un nou centre gestor
- 2. Crear les partides pressupostàries corresponents per a cada subunitat

Hem d'entrar a la següent transacció:

| SAP Easy Access Menu UB                                     |
|-------------------------------------------------------------|
|                                                             |
|                                                             |
| Let Preferits                                               |
| 💌 🗇 Menú SAP                                                |
| 💌 Ġ Comptabilitat Pressupostària                            |
| Dades Mestres                                               |
| Dades Mestres Centralitzades                                |
|                                                             |
| 🕆 🔁 Elements d'imputació                                    |
| 🔻 🔁 Centre Gestor                                           |
| <ul> <li>C Z59_EAPS_FMSA - Creació de subunitats</li> </ul> |
| • 😥 FMSB - Modif.centre gestor en entitat CP                |
| • 😥 FMSC - Visual.centre gestor en entitat CP               |
| Posició Pressupostària                                      |
| 🕨 🗀 Programa Pressupostari                                  |
| ▶ 🗀 Fons                                                    |
| 🕨 🗀 Estructura Pressupostària                               |

Ara hem d'informar la subunitat que volem crear (acabada en el dígit que es vulgui donar) i dir-li al sistema que prengui com a model el CEGE del qual es crearà la subunitat (acabat en 000):

| Crear centre g | estor a l'entitat | t CP       |     |
|----------------|-------------------|------------|-----|
| 🖷 Entitat CP   |                   |            |     |
|                |                   |            |     |
| Centre gestor  | 10010001561001    |            |     |
| Exercici de    | 1900              | A exercici | 999 |
| Entitat CP     | UB                |            |     |
| Models         |                   |            |     |
| Centre gestor  | [10010001561000]  | <u> </u> 0 |     |
| Entitat CP     | UB                |            |     |
|                |                   |            |     |

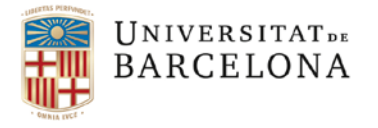

usef@ub,edu www.ub.edu/usef

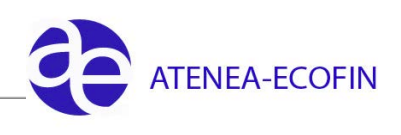

Apareixerà la finestra següent:

| ☞ Agrupar centres gestors | X |
|---------------------------|---|
| ID subdivisió             |   |
|                           |   |
|                           |   |
|                           |   |
|                           |   |
|                           |   |
|                           | × |

Despleguem el menú i escollim l'anualitat:

| 🖙 Agrupar centres |                                                   | × |
|-------------------|---------------------------------------------------|---|
| ID subdivisió     | 7                                                 |   |
|                   | 🖻 ID subdivisió de dades mestres (1) 10 Entra 📃 🗵 | 3 |
|                   | Restriccions                                      |   |
|                   | V                                                 |   |
|                   |                                                   |   |
|                   | Element d'imputació: 2                            |   |
|                   | IDSubdiv                                          |   |
|                   | UB2006                                            |   |
|                   | UB2007                                            |   |
|                   | UB2008                                            |   |
|                   | UB2009                                            |   |
|                   | UB2010                                            |   |
|                   | UB2011                                            |   |
|                   | UB2012                                            |   |
|                   | UB2013                                            |   |
|                   | UB2014                                            |   |
|                   | UB2015                                            |   |
|                   |                                                   |   |

Apareix la següent pantalla:

| 🕞 Agrupar centres gest | tors            |
|------------------------|-----------------|
| ID subdivisió          | UB2015          |
|                        |                 |
| CadParc 1 CtreGest     | 100100 RECTORAT |
| CadParc 2 CtreGest     | 01561002        |
|                        |                 |
|                        |                 |
|                        |                 |
|                        |                 |
|                        |                 |

Si clickem el tick verd, ens apareixerà:

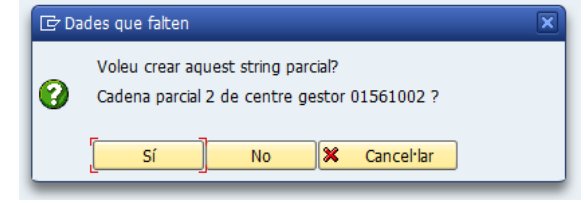

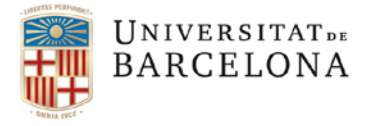

usef@ub,edu www.ub.edu/usef

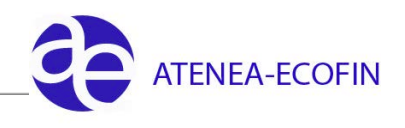

Diem que Sí i surtirà la seguent finestra on hem de posar el nom que li assignem a la nova subunitat:

| 🖻 Introduir cadena parcial nova |          | × |
|---------------------------------|----------|---|
| ID de subdivisió                | UB2015   |   |
| Cadena parcial                  | 01561002 |   |
| Denominació 1                   |          |   |
| Denominació 2                   |          |   |
|                                 |          |   |
|                                 |          |   |
|                                 |          |   |
|                                 |          |   |
|                                 |          |   |

## Gravem i confirmem :

| 🔄 Agrupar centres ges | stors                                                      | ×        |
|-----------------------|------------------------------------------------------------|----------|
| ID subdivisió         | UB2015                                                     |          |
|                       |                                                            |          |
| CadParc 1 CtreGest    | 100100 RECTORAT                                            |          |
| CadParc 2 CtreGest    | 01561002 subunitat xxxxxx(nom de la subunitat que es crea) |          |
|                       |                                                            |          |
|                       |                                                            |          |
|                       |                                                            |          |
|                       |                                                            |          |
|                       |                                                            |          |
|                       |                                                            | <b>×</b> |

Ara ja ens aparareix la pantalla on surten les dades de la nova subunitat. En aquesta pantalla haurem d'informar el DNI del responsable de la unitat:

| Centre gesto                                        | or Crear                                                                                                    |            |
|-----------------------------------------------------|----------------------------------------------------------------------------------------------------|------------|
| 📝 Text explicatiu                                   | Classificació                                                                                                    |            |
| Entitat CP<br>Centre gestor<br>Període d'anàlisi de | UB         Universitat de Barcelona           10010001561002         01.01.1900           Període d'anàlsi fins a | 31.12.9999 |
| 🙎 Dades bàs.                                        | 🖁 📲 Jerarquia 🖉 🖹 Adreça 🏾 🖀 Comunicació 🦳 Sube                                                                   | estructura |
| Denominacions                                       |                                                                                                    |            |
| Denominació<br>Descripció                           | GABINET DEL RECTORAT<br>GABINET DEL RECTORAT                                                                      |            |
| Dades bàsiques                                      |                                                                                                    |            |
| Inici validesa<br>Grup autoritzacions<br>Societat   | 01.01.1900     Validesa a     31.12.9       s     UB     Universitat de Barcelona                                 | 9999       |
| Responsable                                         |                                                                                                    |            |
| Nom d'usuari<br>Nom                                 | 00004242<br>20205423                                                                                              |            |
| Dependència temp                                    | oral                                                                                                    |            |
| Data expiració                                      |                                                                                                    |            |
|                                                     |                                                                                                    |            |
|                                                     |                                                                                                    |            |
|                                                     |                                                                                                    |            |

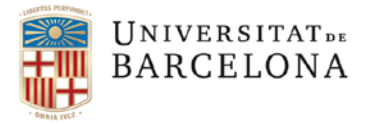

usef@ub,edu www.ub.edu/usef

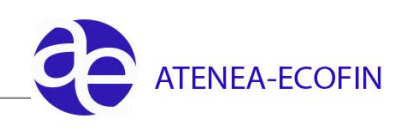

Gravar 🖳 . Si tot s'ha fet correctament ha de sortir el següent missatge:

🗹 El centre gestor UB 10010001561003 s'ha desat amb èxit

Ara només queda dotar de saldo la partida amb una MC tipus "DESC" (transferència per desconcentrat).

**NOTA IMPORTANT:** Aquesta subunitat no estarà operativa per **gravar despesa** fins que la **Unitat de Pressupostos** li assigni el **CECO** corresponent (aproximadament 24 hores).

## FI DEL PROCEDIMENT